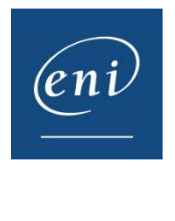

# Vider le cache d'un navigateur internet

Il est parfois nécessaire de vider le cache du navigateur internet afin de retrouver un fonctionnement normal ; celui-ci utilise le **cache** et les cookies pour enregistrer des informations provenant des sites Web. Les supprimer corrige certains problèmes, comme ceux liés au chargement ou au formatage des sites.

Vous trouverez dans ce document la procédure pour les principaux navigateurs.

- <u>1 Google Chrome</u>
- 2 Microsoft Edge
- <u>3 Mozilla Firefox</u>
- <u>4 Safari</u>

# 1 – Google Chrome

Cliquez sur les 3 petits points verticaux en haut à droite et allez dans Paramètres.

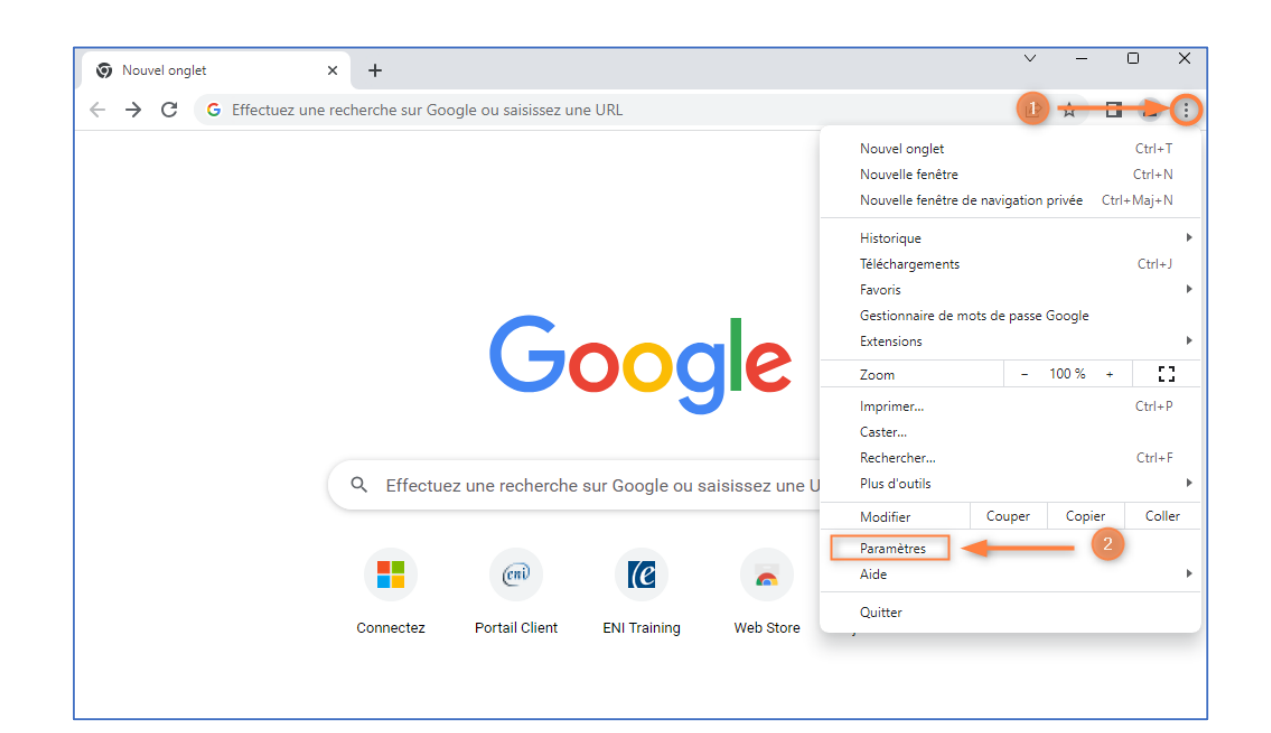

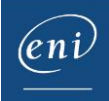

Aller ensuite dans Confidentialité et sécurité et cliquez sur Effacer les données de navigation.

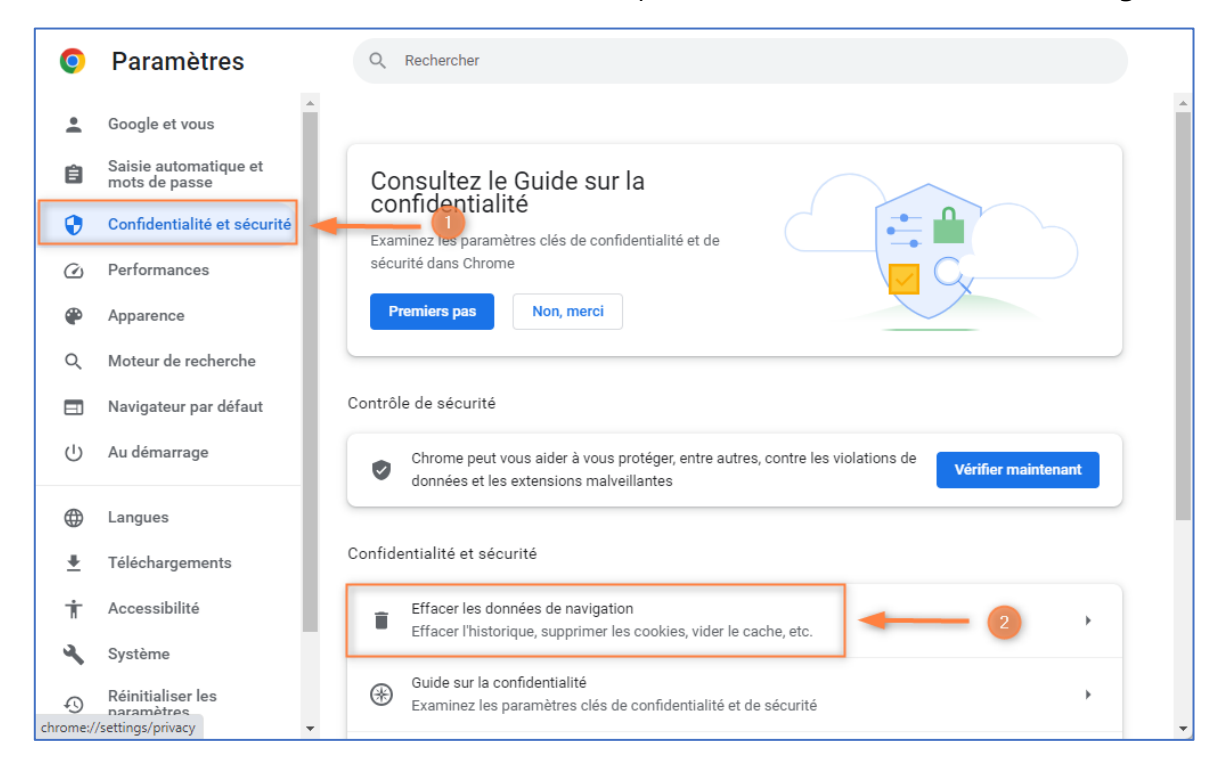

Sélectionnez Toutes les données puis cliquez Effacer les données.

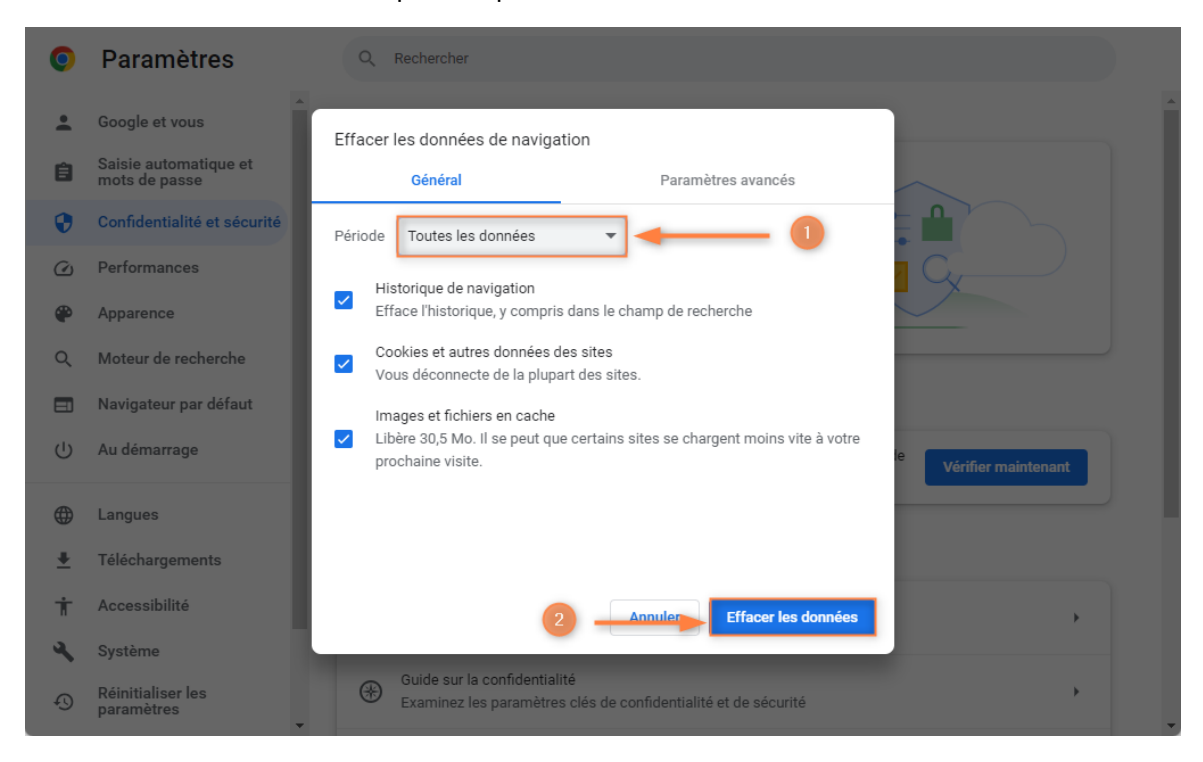

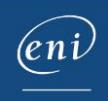

## 2 – Microsoft Edge

| 🕼 🗖 🖸 Google 🛛 🗙 +                              |                                                     |                                | - 0        |
|-------------------------------------------------|-----------------------------------------------------|--------------------------------|------------|
| ← C                                             |                                                     | A* 🟠 🖆 📭                       |            |
|                                                 |                                                     | Douvel onglet                  | Ctrl+T     |
|                                                 |                                                     | Nouvelle fenêtre               | Ctrl+N     |
|                                                 |                                                     | 😨 Nouvelle fenêtre InPrivate   | Ctrl+Maj+N |
|                                                 | (Joode)                                             | Zoom –                         | 100 % +    |
|                                                 | Coogic                                              |                                | Ctrl+Maj+O |
|                                                 |                                                     | 🕤 Historique                   | Ctrl+H     |
| Q                                               |                                                     | 🗸 🗷 Achats                     |            |
|                                                 |                                                     | ↓ Téléchargements              | Ctrl+J     |
|                                                 | Recherche Google J'ai de la chance                  | B Applications                 |            |
|                                                 |                                                     | £♀ Jeux                        |            |
|                                                 |                                                     | C Extensions                   |            |
|                                                 |                                                     | Éléments essentiels du navigat | eur        |
|                                                 |                                                     | G Imprimer                     | Ctrl+P     |
|                                                 |                                                     | 🚱 Capture Web                  | Ctrl+Maj+S |
|                                                 |                                                     | Rechercher sur la page         | Ctrl+F     |
| France                                          |                                                     | Outils supplémentaires         |            |
|                                                 | 💊 Nos objectifs en matière de développement durable | 🐼 Paramètres 🚽                 | 2          |
|                                                 |                                                     | ⑦ Aide et commentaires         |            |
| A propos Publicité Entreprise Comment fo        | onctionne la recherche Google ?                     | Fermer Microsoft Edge          |            |
| Signaler un contenu inapproprié Info consommate | urs Confidentialité Conditions Paramètres           |                                |            |

Cliquez sur les 3 petits points horizontaux en haut à droite et allez dans Paramètres.

Allez dans Confidentialité, recherche et services puis descendre avec l'ascenseur latéral.

Cliquez sur Choisir les éléments à effacer.

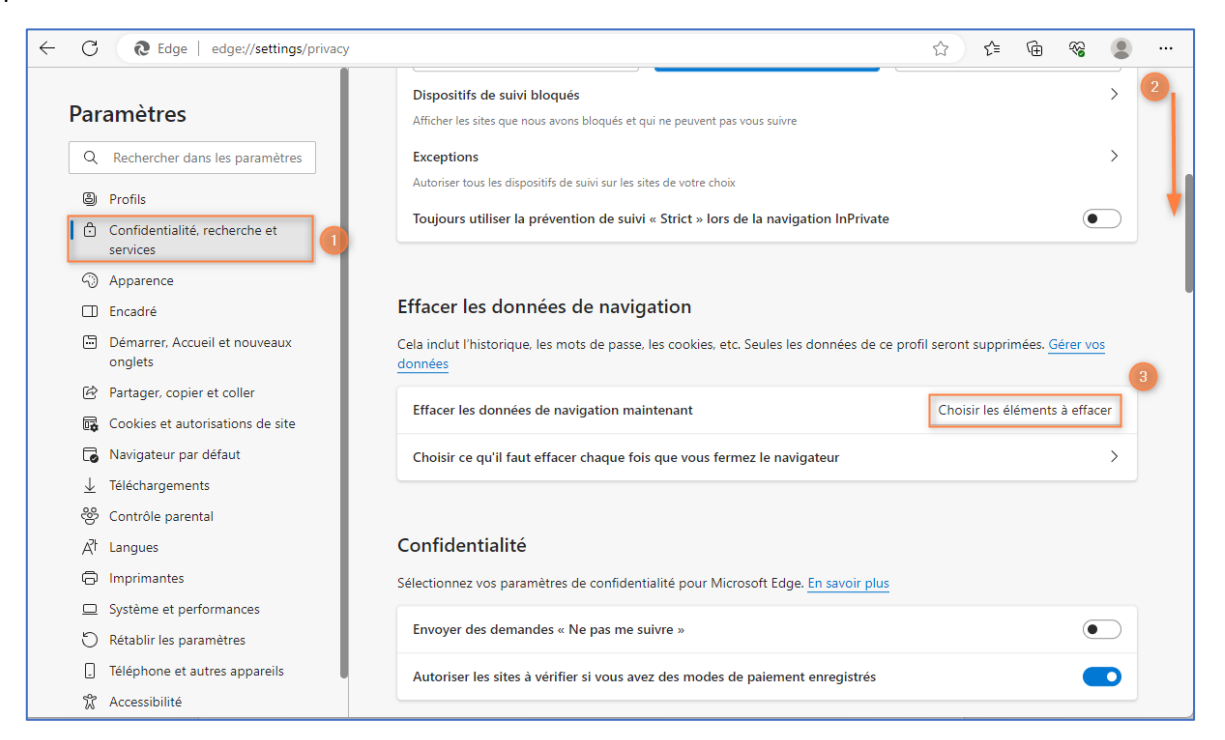

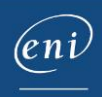

#### Sélectionnez A tout moment puis cliquez sur Effacer maintenant.

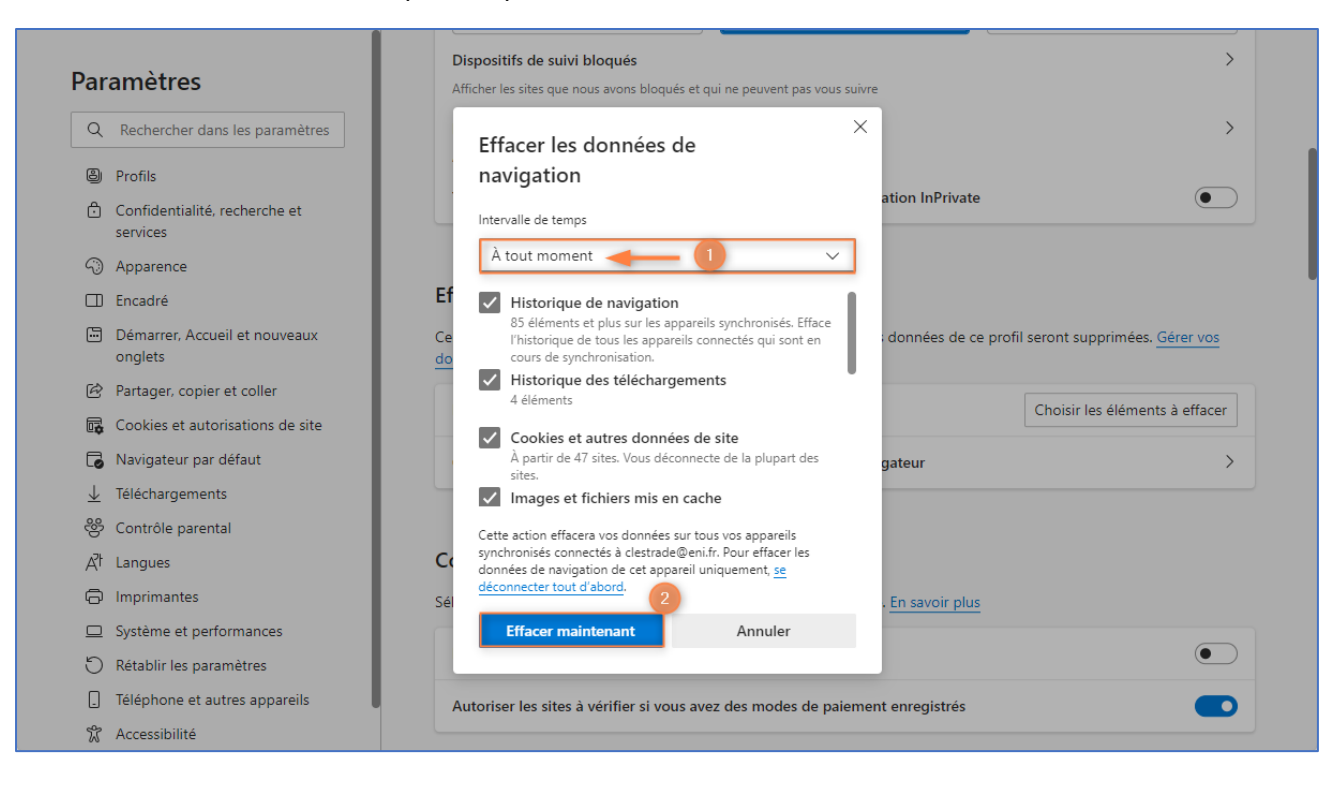

## 3 – Mozilla Firefox

Cliquez sur les 3 petits traits horizontaux en haut à droite et allez dans Paramètres.

| <u>F</u> ichier | źditio <u>n</u> <u>A</u> ffichage <u>H</u> istorique <u>M</u> arque-pages <u>Q</u> utils Aid <u>e</u> | -                                          | . 🗆      | ×      |
|-----------------|----------------------------------------------------------------------------------------------------|--------------------------------------------|----------|--------|
| •               | G Google × +                                                                                          |                                            |          | $\sim$ |
| ~               | → C O A https://www.google.com                                                                        | 3 🕕 🖘                                      | 2        |        |
|                 | Gn                                                                                                    | Synchroniser et enregistrer<br>les données | Connexic | 'n     |
|                 |                                                                                                    | Nouvel onglet                              | Ct       | rl+T   |
|                 |                                                                                                    | Nouvelle fenêtre                           | Ctr      | i+N    |
|                 | oogic                                                                                                 | Nouvelle fenêtre privée                    | Ctrl+Ma  | ıj+P   |
|                 |                                                                                                    | Marque-pages                               |          | >      |
|                 | ( Q 😧 )                                                                                               | Historique                                 |          | >      |
|                 |                                                                                                    | Téléchargements                            | Ct       | rl+J   |
|                 | Recherche Google J'ai de la chance                                                                    | Mots de passe                              |          |        |
|                 |                                                                                                    | Extensions et thèmes                       | Ctrl+Ma  | j+A    |
|                 |                                                                                                    | Imprimer                                   | Cti      | rl+P   |
|                 |                                                                                                    | Enregistrer sous                           | Ct       | rl+S   |
|                 |                                                                                                    | Rechercher dans la page                    | Ct       | rl+F   |
| Fra             | nce                                                                                                   | Zoom – 1                                   | 100 % +  | 2      |
|                 |                                                                                                    | Paramètres 😽                               | - 6      |        |
|                 | Nos objectifs en matière de développement durable                                                     | Outils supplémentaires                     |          | >      |
| À               | ropos Publicité Entreprise Comment fonctionne la recherche Google ?                                   | Aide                                       |          | >      |
| Si              | naler un contenu inapproprié Info consommateurs Confidentialité Conditions Paramètres                 | Quitter                                    | Ctrl+Ma  | j+Q    |

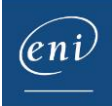

### Cliquez sur Vie privée et sécurité, puis descendre avec l'ascenseur latéral.

### Cliquez sur Effacer les données.

| خ<br>tres<br>• tres                                                       |  |  |  |  |  |  |
|---------------------------------------------------------------------------|--|--|--|--|--|--|
| từ ♡ ± £ ≡                                                                |  |  |  |  |  |  |
| ètres<br>v                                                                |  |  |  |  |  |  |
| s âtre                                                                    |  |  |  |  |  |  |
| s être                                                                    |  |  |  |  |  |  |
| is âtre                                                                   |  |  |  |  |  |  |
| s être                                                                    |  |  |  |  |  |  |
|                                                                           |  |  |  |  |  |  |
|                                                                           |  |  |  |  |  |  |
|                                                                           |  |  |  |  |  |  |
| • Seulement quand Firefox est paramétré pour bloquer les traqueurs connus |  |  |  |  |  |  |
|                                                                           |  |  |  |  |  |  |
| Ionnées 2                                                                 |  |  |  |  |  |  |
| lannéas                                                                   |  |  |  |  |  |  |
| 10 M M M M M M M M M M M M M M M M M M M                                  |  |  |  |  |  |  |
| onices                                                                    |  |  |  |  |  |  |
| 5 0                                                                       |  |  |  |  |  |  |

#### Cochez les cases concernant les cookies et le cache puis cliquez sur Effacer.

| <u>F</u> ichier | Éditio <u>n A</u> ffichage <u>H</u> istorique | Marque-pages Qutils Aid <u>e</u>                                                                                                    | — C | ) X    |
|-----------------|-----------------------------------------------|----------------------------------------------------------------------------------------------------|-----|--------|
| ۲               | 🕄 Paramètres                                  | x +                                                                                                    |     | $\sim$ |
| $\leftarrow$    | $\rightarrow$ C                               | Firefox about:preferences#privacy                                                                                                    |     | ර =    |
|                 |                                               | O <u>Votre navigateur est géré par votre organisation.</u>                                                                                            |     |        |
|                 | හි Général                                    |                                                                                                    |     |        |
|                 | Accueil                                       | Choisissez le                                                                                                    |     |        |
|                 | Q Recherche                                   | Effacer l'ensemble des cookies et des données de sites stockés par Firefox<br>peut vous déconnecter de certains sites web et supprimer du contenu web |     |        |
|                 | Vie privée et sécurité                        | Envoyer aux sites hors connexion. Effacer les données mises en cache n'affectera pas vos pisté-e identifiants.                                        |     |        |
|                 | Synchronisation                               | En savoir plus<br>○ Touiours                                                                                                    |     |        |
|                 | Mozilla                                       | Seulement qu     Vous pouvez être déconnecté des sites web si vous effacez ces     données                                                            |     |        |
|                 |                                               | Contenu web en cache (452 Mo)                                                                                                    |     |        |
|                 |                                               | Le stockage des i                                                                                                    |     |        |
|                 | A                                             | actuellement 652                                                                                                    |     |        |
|                 | Extensions et thèmes                          | Supprimer les cookies et les données des sites à la fermeture de                                                                                      |     |        |
|                 | (?) Assistance de Firefox                     | Firefox                                                                                                    |     |        |

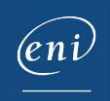

# 4 – Safari

Ouvrez le Menu Safari puis cliquez sur Préférences...

| Extensions Safari                                     |                      |  |   |
|-------------------------------------------------------|----------------------|--|---|
| Préférences                                           | <mark>- 2 %</mark> , |  |   |
| Rapport de confidentialité<br>Réglages pour google.fr | é                    |  |   |
| Effacer l'historique                                  |                      |  |   |
| Services                                              | >                    |  |   |
| Masquer Safari                                        | жн                   |  |   |
| Masquer les autres<br>Tout afficher                   | √. ℋH                |  | • |
| Quitter Safari                                        | жQ                   |  |   |

#### Cliquez sur Confidentialité puis sur Gérer les données de site web...

| <br>Confidentialité                                              |                             |                                                                                            |                                                           |                                                               |                                           |                     |                 |   |
|------------------------------------------------------------------|-----------------------------|--------------------------------------------------------------------------------------------|-----------------------------------------------------------|---------------------------------------------------------------|-------------------------------------------|---------------------|-----------------|---|
| <b>وَنَ الْحَجَّاتِ الْحَجَّاتِ</b><br>Général Onglets Remplissa | age automatique Mots de pas | Q<br>se Recherche                                                                          | A<br>Sécurité                                             | Confidentialité                                               | Gites web                                 | ඩා<br>Extensions    | හැක<br>Avancées |   |
|                                                                  | Suivi de site web : 🗸 Em    | pêcher le suivi s                                                                          | sur plusie                                                | urs domaines                                                  |                                           |                     |                 |   |
| Mas                                                              | squer l'adresse IP : 🛃 Ma   | squer l'adresse                                                                            | IP pour le                                                | es traqueurs                                                  |                                           |                     |                 |   |
|                                                                  | Votr<br>info<br>ces<br>votr | e adresse IP peut<br>mations vous con<br>informations, Safa<br>e adresse IP. <b>En s</b> a | être utilisé<br>icernant, te<br>ari peut em<br>avoir plus | e pour déterminer<br>alles que votre pos<br>pêcher les traque | r certaines<br>sition. Pour<br>urs connus | protéger<br>de voir |                 | • |
| Cookies et donr                                                  | nées de sites web : 📃 Blo   | quer tous les co                                                                           | ookies                                                    |                                                               |                                           |                     |                 |   |
|                                                                  | Gére                        | r les données d                                                                            | e sites w                                                 | eb                                                            | - (2                                      | 2                   |                 |   |
|                                                                  | Publicité web : 🗹 Aut       | oriser la mesure                                                                           | e confide                                                 | ntielle de l'effica                                           | acité des                                 | publicités          |                 | ? |

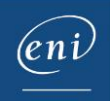

Choisir Tout supprimer puis cliquez sur Terminer.

| Ces s<br>La su<br>web, | Q Rechercher<br>sites web ont stocké des données pouvant servir à suivre votre navigation.<br>uppression des données peut réduire le suivi, mais aussi vous déconnecter d'autres sites<br>ou modifier le comportement des sites. | ) |
|------------------------|----------------------------------------------------------------------------------------------------|---|
|                        | adalyser.com<br>Cache                                                                                                    |   |
|                        | adnxs.com<br>Cache                                                                                                    |   |
|                        | adsrvr.org<br>Cache                                                                                                    |   |
|                        | ajax.googleapis.com<br>Cache                                                                                                    |   |
|                        | appcues.com<br>Cache                                                                                                    |   |
|                        | apple.com<br>Cache, Cookies, Stockage local et Politique HSTS                                                                                                    |   |
|                        | avast.com                                                                                                    |   |
|                        | Tout supprimer 2 Terminé                                                                                                    |   |

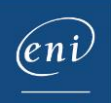